## Instrukcja usuwania danych strefazajec.pl

## Instrukcja

- Po zalogowaniu do <u>https://www.strefazajec.pl</u> należy wejść w: Ikona użytkownika> Moje konto
- Dla profilu, którego dane mają zostać zanonimizowane, należy wybrać akcję pod ikona "edytuj profil" edytuj profil

W widoku Edycja profilu należy wybrać ikonę akcji "Usuń profil".
Uwaga! Przed wykonaniem tej czynności można pobrać dane osobowe poprzez

wybranie akcji pod ikona:

4. W widoku potwierdzenia usunięcia profilu i danych należy zaznaczyć reCaptcha.oraz wybrać na Tak potwierdzenie: "Proszę o zanonimizowanie tego profilu wraz z profilami pokrewnymi". Dla zanonimizowania niezbędne jest wybranie tak. Uwaga: w przypadku, gdy rodzic usuwa swoje posiadając profile powiązane dzieci, to przy usuwaniu konta profile powiązane (dzieci), również zostaną usunięte.

| StrefaZajęć.pl                                                                       | <b>Q</b> Wpisz nazwę za | ajęć      | SZUKAJ     | Kontakt 🙁                         |
|--------------------------------------------------------------------------------------|-------------------------|-----------|------------|-----------------------------------|
| Moja strefa zajęć 🔰 Edycja twojego profilu                                           |                         |           |            |                                   |
| Potwierdzenie<br>profilu                                                             | usunięcia<br>I          | Nie jeste | em robotem | reCAPTCHA<br>Prywatność - Warunki |
| Proszę o zanonimizowanie tego profilu<br>wraz z profilami pokrewnymi<br>o nie<br>tak |                         |           |            |                                   |
|                                                                                      | u                       | suń       |            |                                   |

5. Po wybraniu akcji usuń dane profilu uruchamiany jest proces anonimizacji.

## Administrator danych osobowych

Administratorem danych osobowych Klienta Strefazajec.pl jest Operator - biletyna.pl sp. z o.o. (dawniej GnP Dec sp.k.) z siedzibą w Blizne Jasińskiego (05-082), przy ulicy Kościuszki 23, wpisana do Rejestru Przedsiębiorców Krajowego Rejestru Sądowego prowadzonego przez Sąd Rejonowy dla m.st. Warszawy w Warszawie, XIV Wydział Gospodarczy Krajowego Rejestru Sądowego, pod numerem KRS 0001064882, numer NIP 5222868457, numer REGON 141172460.

## Pomoc

Klient może się skontaktować z administratorem danych Operatora Strefazajec.pl poprzez email na adres: <u>wsparcie@biletyna.pl</u>